# Travel Allowance Configuration Guide – Generic Time Band

Last updated: May 29, 2019

#### Date **Revision Notes/Comments** August 10, 2022 Minor changes to align with current style guidelines and best practices. January 21, 2022 Updated the copyright year; no other changes; cover date not updated February 5, 2020 Updated the copyright; no other changes; cover date not updated May 29, 2019 Updated the title and date on the cover page February 15, 2019 Updated the copyright; no other changes; cover date not updated March 27 2018 Updated the copyright; no other changes; cover date not updated January 17 2017 Changed copyright; no other content changes. October 27 2016 Updated the guide content to new corporate style; no content changes. July 14 2016 Update to the Extended Trip calculation properties February 19 2016 Added new option to support tracking of recurring visits to the same location in order to determine employee taxability November 23 2015 Added information about use\_minutes\_to\_fetch\_timebands in System Calculation Properties June 13 2014 Added new option to display meals rate in rate currency when rate and reimbursement currency differ December 28 2012 Made rebranding and/or copyright changes; no content changes August 12 2011 Added information about addition of the External URL and External URL's Text fields to the TA Configuration page April 16 2010 Added new option for calculating provided meals on partial days of travel December 14 2009 Changed the name of the *Travel Allowance* chapter to the *Expense: Travel* Allowance Setup Guide October 16 2009 Single row itinerary check can now be used in the current user interface Added information about the new Display Quick Itinerary Wizard option on August 28 for the September 18 2009 the Edit Travel Allowance Configuration page in Expense Configuration release Administrator December 2008 These changes were made: Optional setting to use 24 hour definition of a day • The options on the Edit Travel Allowance Configuration page in Expense Configuration Administrator were rearranged into a more logical order. The options in *Configuration Options* in this guide were rearranged to match. Functionality has not changed. April 2008 Initial publication for Concur Travel & Expense

## **Revision History**

## **Table of Contents**

| Chapter 1: General Information1           |
|-------------------------------------------|
| Fixed Allowances1                         |
| Reimbursable Allowances1                  |
| Additional Definitions and Descriptions2  |
| Chapter 2: Requirements3                  |
| Allowance Location3                       |
| Definition of a Day of Travel3            |
| Rates                                     |
| Lodging Allowance4                        |
| Meals Allowance4                          |
| Provided Meals4                           |
| Benefit-in-kind Meals5                    |
| Extended Trips5                           |
| Chapter 3: System Calculation Logic       |
| Meals6                                    |
| Lodging8                                  |
| Chapter 4: System Calculation Properties9 |
| Chapter 5: Configuration Options10        |

## **Chapter 1: General Information**

**NOTE:** Multiple SAP Concur product versions and UI themes are available, so this content might contain images or procedures that do not precisely match your implementation. For example, when SAP Fiori UI themes are implemented, home page navigation is consolidated under the SAP Concur Home menu.

A company may reimburse its employees' travel expenses according to a schedule of set reimbursement rates, commonly known as "per diem" or "travel allowance" rates. The rates are determined by governmental and company policies and may differ depending on location and length of travel as well as partial days of travel, seasonal travel, and so on. Travel allowances apply to meals (which usually includes incidentals) and lodging expenses. Travel allowances do not apply to expenses such as car rentals, airline tickets, seminars, and so on.

There are two types of travel allowances: fixed and reimbursable.

## **Fixed Allowances**

With a **fixed** type of travel allowance, the employee is reimbursed the fixed rate regardless of the actual amount of expenses. For example, assume that the fixed rate for meals (including incidentals) is 55.00 EUR per day.

- If the employee spends less than 55.00 EUR per day, the employee keeps the difference.
- If the employee spends more than 55.00 EUR per day, the employee is responsible for paying the difference.

Since the employee is paid the amount regardless of the actual expense, the employee does not enter actual expenses into Concur Expense or collect receipts. The system creates the fixed-amount expenses based on location and duration information that the employee provides by preparing an itinerary.

### **Reimbursable Allowances**

With a *reimbursable* type of travel allowance, there is a schedule of reimbursement rates but the employee may or may not be paid the reimbursement rate.

The employee enters the actual expense into Concur Expense and the system compares the actual expense amount to the rate (limit). Then:

- If the actual expense is *less than or equal to* the limit amount, the company reimburses the employee for the actual expense amount.
- If the actual expense is *greater than* the limit amount, the company may reimburse the employee for the actual expense amount or perhaps only up to the limit amount.
  - If policy dictates that the employee is reimbursed the amount of the actual expense, then the company pays the employee the full amount of the expense but also keeps track of the amount that is over the limit. In some cases, the

amount paid to the employee that is over the limit becomes taxable to the employee. In other cases, the amount that is over the limit may not be billable to the client and may be charged as company overhead.

• If company policy dictates that the employee is reimbursed only up to the limit, then the employee is responsible for any amount above the limit.

### **Additional Definitions and Descriptions**

For additional information about travel allowances and the options for configuring the travel allowance pages in Expense, refer to the *Expense: Travel Allowance Setup Guide*.

For additional information about the Travel Allowance Import, refer to the *Travel Allowance Import* chapter in the client-facing Concur Expense - Import and Extract File Specifications.

## **Chapter 2: Requirements**

This section describes the Generic Time Band travel allowance model and the options it provides. The company determines if this model best matches its needs and then makes configuration choices to ensure it better matches the company's requirements.

The Generic Time Band travel allowance system is based on a standard allowance for each day of the trip.

## Allowance Location

The following are rules for determining the travel allowance location.

• The rate paid for the traveler's first day of travel (day of departure) is based on the traveler's location at *midnight*. This is generally, but not always, the destination location.

**NOTE:** The system defines *midnight* as 11:59 P.M.

• The day of return travel uses the travel allowance rate of the last location visited (generally but not always where the traveler spent the previous night).

## Definition of a Day of Travel

There are two different definitions for a day of travel commonly in use around the world. The system can be configured to use either. The default setting is calendar date.

- **Calendar date:** The travel allowance day is defined as the 24 hours of the calendar date.
- **24-hour period:** A day of travel is defined as a period of no more than 24 hours beginning from the time that the employee sets out on a business trip from their workplace or home. A day of travel ends at 24 hours (when the next day commences) or when the employee returns from a business trip to their workplace or home. For example, if the traveler departs on day 1 at 4:00 PM, then the first day of travel is the 24-hour period until the following calendar date at 4:00 PM, when the second day of travel commences.

**NOTE:** The **Same Day** setting cannot be *Cumulative* when the definition of a day is set to 24 hours; it must be either *Separate* or *None*.

### Rates

Rates are determined based on customer needs (company rates or their specific country rates).

### **Optional – Display Both Currencies**

When rate and reimbursement currency are different, the meals rate may optionally be displayed in both currencies to the user. This is enabled via the travel allowance configuration option **Display Base Meals Rate In Rate Currency.** 

## Lodging Allowance

Lodging allowances are based on whether or not the employee spent the night at accommodations other than the employee's home. The lodging allowance is defined for each location and the employee is either eligible for the whole allowance or no allowance for lodging – there are no partial lodging allowances.

The one exception to this is the *overnight allowance*. The overnight allowance is given to the employee instead of the lodging allowance. This is typically used when the employee stays with friends, in a caravan, or any other lodging arrangement other than traditional hotel accommodations.

### Meals Allowance

The basis for Generic Time Band travel allowance calculation of the meals allowance is *time*. The assumption is that the traveler receives an allowance for three meals a day plus a nominal amount for incidentals, and this is reduced based on the duration of travel for the day. The time is calculated on a daily basis beginning and ending at midnight.

| Trip length               | Expression       | Amount |
|---------------------------|------------------|--------|
| 24 hours (full allowance) |                  | 100.00 |
| 14 up to 24 hours         | 14 <= hours <24  | 75.00  |
| 8 up to 14 hours          | 12 <= hours < 14 | 50.00  |
| Less than 8 hours         | hours < 8        | 0      |

An example of a time band meals allowance:

## **Provided Meals**

For any day of the trip during which the employee receives free meals or meals included in the price of a travel ticket or lodging, the travel allowance for the day may be reduced. The amount of the reduction is dependent upon the deduction amounts specified for each rate.

There are two options for calculating the provided meals deductions for a partial day of travel:

 Option 1 Standard (default): The meals deduction defined for a full day of travel is also used for a partial day of travel. The system setting for use\_partial\_day\_meal\_deductions is set to N.

This is the conservative accounting position. The assumption is that the allowance has already been reduced via time bands to account for meals outside the hours of travel so a full meals deduction should be used for meals within the hours of travel.

• **Option 2 Prorated:** The meals deduction for a partial day of travel is calculated from the day's meals allowance using a percentage. The system setting for **use\_partial\_day\_meal\_deductions** is set to **Y**.

These percentages are defined in the following system calculation properties: partial\_day\_deduction\_factor\_d\_breakfast, partial\_day\_deduction\_factor\_d\_lunch, partial\_day\_deduction\_factor\_d\_dinner, partial\_day\_deduction\_factor\_f\_breakfast, partial\_day\_deduction\_factor\_f\_lunch, and partial\_day\_deduction\_factor\_f\_dinner.

**NOTE:** Any deduction can reduce the allowance amount to zero but never less than zero; that is, it can never result in a charge to the employee.

### Benefit-in-kind Meals

Meals, which are supplied by the company to employees are, in certain circumstances, considered to constitute a *benefit-in-kind* for tax purposes. For example:

- A meal supplied at a company canteen paid for by in-house currency or voucher;
- A meal supplied as part of a training course, seminar, or conference arranged and paid for by the company; or
- Any meal arranged in advance by the company and paid for by the company or a third party on behalf of the company.

The employee must indicate when this type of meal has been provided.

A company can choose to handle benefit-in-kind meals in different ways, but the amount must be accounted for in some way. The most common approach is to reduce the daily travel allowance by this amount, effectively charging a 100% tax on the amount. This 100% taxation approach is supported in the Concur Expense system.

### **Extended Trips**

The allowance amount can be reduced by a percentage when the trip exceeds a specified number of days. For example, if the trip exceeds 30 days, the allowance starting on the 31st day could be reduced to 70% of the original amount.

## Chapter 3: System Calculation Logic

### Meals

The calculation is based on the following information: date, rate location, travel allowance type, overnight indicator, and provided meals or benefit-in-kind meals indicators.

1. The system determines the number of hours traveled for each travel day.

The method of calculation is defined in the system properties.

- Calendar date method: [use\_24hour\_day = N]
  - **First Day:** The system uses the trip start date and time and then subtracts it from 24 hours to determine the number of hours traveled on that day. If the hours are less than the minimum hours for a meals allowance, no meals allowance has been earned.
  - **Last Day:** The system totals the number of hours between midnight and the trip end time to determine the number of hours traveled on that day. If the hours are less than the minimum hours for a meals allowance, no meals allowance has been earned.
- 24-hour period method:

[use\_24hour\_day = Y]

- **First Day:** The system uses the trip start date and time to define the start hour of the 24-hour period of a day.
  - If the total duration of the trip equals or exceeds 24 hours, the system sets the first day to 24 hours.
  - If the total duration of the trip is less than 24 hours, the system sets the first day to the total duration of the trip (in hours). In this case, the allowance date used is the first calendar date in the 24-hour period.
- **Last Day:** If the trip is a multiple-date trip and exceeds 24 hours in total duration, the system calculates the number of hours for the last date. The system uses the trip start time to define the start of the last day and trip end time to define the end of the last day.
  - To determine the number of hours on the last day, the total number of hours in the trip is divided by 24 to get the remainder. For foreign trips, this calculation uses the total number of foreign hours divided by 24.
  - When calculating the number of hours for the last day, the system will convert the departure and arrival times to GMT to determine the actual number of hours elapsed.

- 2. Once the system has determined the number of hours traveled, the system locates the applicable rate for the rate location in the rate tables. This is the calculated rate. For fixed meals, the calculated rate is now adjusted for:
  - **Extended stay:** If the day of the trip is equal to or over the defined limit [extended\_trip\_days] *or* if the user has selected the **Extended Stay** check box, the system multiplies the calculated rate by the extended day factor to determine the reduced calculated rate [extended\_trip\_govt\_factor or extended\_trip\_company\_factor].
  - Provided meals:
    - For each provided meal, the system subtracts the provided meal amount defined in the rate record from the calculated rate.
    - If breakfast is provided and the system is configured to allow the user to enter the breakfast amount, then that entered amount is subtracted from the calculated rate.
    - Provided meals on partial days of travel
      - **Option 1 Standard:** This option follows the same logic defined for a full day of travel.
      - Option2 Prorated: This option calculates the amount of the provided meal deduction using the percentage defined in the system calculation properties: partial\_day\_deduction\_factor\_d\_breakfast, partial\_day\_deduction\_factor\_d\_lunch, partial\_day\_deduction\_factor\_d\_dinner, partial\_day\_deduction\_factor\_f\_breakfast, partial\_day\_deduction\_factor\_f\_lunch, and partial\_day\_deduction\_factor\_f\_dinner.
  - **Benefit-in-kind meals:** The system subtracts the configured benefit-in-kind meal amount from the calculated rate for each benefit-in-kind meal.
  - **Overnight:** If the user has selected the check box in the **Overnight** column and lodging is *not using the fixed method*, the system adds the overnight amount to the calculated meals rate.

**NOTE:** Any deduction can reduce the allowance amount to zero but never less than zero; that is, it can never result in a charge to the employee.

## Lodging

The calculation is based on the following information: date, rate location, travel allowance type, and overnight indicator. The trip is eligible for lodging for each day of the trip except the last day, when the employee is presumed to return home.

The system locates the applicable lodging rate for the rate location in the rate tables.

If the user has selected the check box in the **Overnight** column and:

- If lodging is a *fixed* allowance or *reimbursable* allowance, the system sets the lodging amount to the overnight amount.
- If lodging is **none** (not using travel allowance) and meals is a *fixed* allowance, the system adds the overnight amount to the meals amount and sets the reimbursable lodging limit to zero.

## **Chapter 4: System Calculation Properties**

Country-specific calculation properties are stored in the CT\_TA\_CALC\_METHOD\_PROPERTY table. *These properties are initialization data; therefore, these values are not imported via the Travel Allowance Importer*. Changes must be made via a service request through Concur's technical support process.

| Name                                         | Value | Description                                                                                                    |
|----------------------------------------------|-------|----------------------------------------------------------------------------------------------------|
| extended_trip_company_factor                 | 100   | Percentage of the company allowance reimbursed for the extended-trip allowance                                                                                                    |
| extended_trip_days                           | 30    | Number of days in the trip at which the extended-trip reduction is made to the meals allowance                                                                                                    |
| extended_trip_govt_factor                    | 100   | Percentage of the government allowance permitted for the extended-trip allowance                                                                                                    |
|                                              |       | All amounts above this reduced amount are recorded against the over-limit account code.                                                                                                    |
| partial_day_deduction_factor_d_<br>breakfast | 15    | Percentage of the day's allowance deducted for a provided breakfast for a domestic partial day                                                                                                    |
| partial_day_deduction_factor_d_<br>dinner    | 40    | Percentage of the day's allowance deducted for a provided dinner for a domestic partial day                                                                                                    |
| partial_day_deduction_factor_d_<br>lunch     | 40    | Percentage of the day's allowance deducted for a provided lunch for a domestic partial day                                                                                                    |
| partial_day_deduction_factor_f_<br>breakfast | 15    | Percentage of the day's allowance deducted for a provided breakfast for a foreign partial day                                                                                                    |
| partial_day_deduction_factor_f_<br>dinner    | 40    | Percentage of the day's allowance deducted for a provided dinner for a foreign partial day                                                                                                    |
| partial_day_deduction_factor_f_<br>lunch     | 40    | Percentage of the day's allowance deducted for a provided lunch for a foreign partial day                                                                                                    |
| use_24hour_day                               | N     | Defines whether the 24-hour period is used for domestic trips                                                                                                    |
|                                              |       | If this is set to N, then the calendar date definition is used.                                                                                                    |
| use_minutes_to_fetch_timebands               | N     | Setting this option to Y will instruct the system to use<br>the exact minutes to look up the applicable time<br>band, allowing a time band to vary by a minute to<br>include or exclude the exact hour from a specific time<br>band. |
|                                              |       | The system uses the following logic to apply time bands: lower time band boundary <= duration < upper time band boundary                                                                                                    |
| use_partial_day_meal_deductions              | N     | Defines whether or not partial day meals deductions (option 2) are used                                                                                                    |

The following properties are used for generic time band rules:

## **Chapter 5: Configuration Options**

These country-specific configuration options are presented in the same order and with the same record type (trx\_type) numbers as in the client-facing *Travel Allowance Import* chapter of the client-facing Concur Expense - Import and Extract File Specifications.

### SettingsImporter (trx\_type 100)

The calc\_method\_code must be set to TIMEBAND.

The rate\_feed\_time\_bands field must be set to define the desired time bands for Generic Time Band rules. For the example in the meals allowance section, the time bands would be set to 0-480-840

These numbers define the boundaries in minutes between the time bands applicable during a 24-hour day for the rate feed.

Time bands are assessed by the system in the following manner:

lower limit  $\leq$  duration < upper limit

#### Time BandRateImporter (trx\_type 200)

Generic Time Band rules require these records for first and last day calculations.

### RateImporter (trx\_type 300)

There are no special requirements for Generic Time Band rules.

#### ExpiredRateImporter (trx\_type 310)

There are no special requirements for Generic Time Band rules.

#### RateLocationMapImporter (trx\_type 400)

There are no special requirements for Generic Time Band rules.

#### ConfigImporter (trx\_type 500)

After the initial import, the configuration can be modified via import or using **Administration** > **Expense Admin** > **Travel Allowance** (left menu), on the **Configurations** tab.

The table below describes the options specific to this country. Note the following:

• The field descriptions are not shown here. Refer to the *Expense: Travel Allowance Setup Guide*.

 The Field column below shows the field name as it appears and in the same order as on the Modify Travel Allowance Configuration page in Administration > Expense Admin > Travel Allowance (left menu), on the Configurations tab as well as in the Expense: Travel Allowance Setup Guide.

| Field                              | Country Specific Notes                                                                                                    |  |  |  |
|------------------------------------|----------------------------------------------------------------------------------------------------|--|--|--|
| General Options                    |                                                                                                    |  |  |  |
| Configuration Name                 | Client preference                                                                                                    |  |  |  |
| Configuration Code                 | Client preference                                                                                                    |  |  |  |
| Calculation Method Code            | As described in the <i>SettingsImporter (trx_type 100)</i> section of this guide                                                                             |  |  |  |
| Rate Feed Code                     | Set based on client preferences                                                                                                    |  |  |  |
| Government and Company Rates Types | Typical setting is Yes (check box selected)                                                                                                    |  |  |  |
| External URL                       | Optional link to open a new browser window displaying this site                                                                                              |  |  |  |
| External URL's text                | Text label to display for the optional URL link                                                                                                    |  |  |  |
| Meals Type<br>Lodging Type         | Set based on client preferences                                                                                                    |  |  |  |
| Display Wizard                     | Set based on client preferences                                                                                                    |  |  |  |
| Wizard Prompt Text                 | Optional text for the display wizard prompt to the user,<br>when Display Wizard is set to Prompt. This will be<br>used in place of the standard Concur text. |  |  |  |
| Same Day                           | Typical setting is <i>Cumulative</i><br><b>NOTE:</b> If day is defined as 24 hours, this must be set<br>to <i>Separate</i> or <i>None</i> .                  |  |  |  |
| Exchange Rate Day                  | Default is <i>Expense Day</i> ; change if requested by the client                                                                                            |  |  |  |
| Over Limit Distribution Method     | Default is <i>Prorate over all expenses</i> ; change if requested by the client                                                                              |  |  |  |
| Single Row Itinerary Check         | Activates a system audit rule that prevents the submission of an itinerary with only one row                                                                 |  |  |  |
| Use Overnight                      | Typical setting is No (check box cleared)                                                                                                    |  |  |  |
| Use System Exception               | Typical setting is Yes (check box selected)                                                                                                    |  |  |  |
| User Entry of Extended Trip        | Typical setting is No (check box cleared)                                                                                                    |  |  |  |
| Display Quick Itinerary Wizard     | Set based on client preferences                                                                                                    |  |  |  |
| Rate Options                       |                                                                                                    |  |  |  |
| Combine Meals and Lodging Rates    | Set based on client preferences                                                                                                    |  |  |  |
| Display Base Meals Rate            | Set based on client preferences                                                                                                    |  |  |  |

#### **Generic Time Band**

| Field                                                                                                    | Country Specific Notes                                                                                                    |  |  |  |
|----------------------------------------------------------------------------------------------------|----------------------------------------------------------------------------------------------------|--|--|--|
| Display Base Meals Rate In Rate Currency                                                                         | Set based on client preferences<br>Typically set to Yes when rates are stated in a different<br>currency than the user's reimbursement currency                                                                                                    |  |  |  |
| Display Company and Government Limit<br>Comparison                                                               | Set based on client preferences                                                                                                    |  |  |  |
| User Entry of Rate Location                                                                                      | Typical setting is No (check box cleared)                                                                                                    |  |  |  |
| Meals Options                                                                                                    |                                                                                                    |  |  |  |
| Meals Deduction List                                                                                             | Typical setting is Not Used                                                                                                    |  |  |  |
| Deduct for Provided Meals - Breakfast<br>Deduct for Provided Meals - Lunch<br>Deduct for Provided Meals - Dinner | Typical setting is Yes (check box selected) for all three                                                                                                    |  |  |  |
| Default Breakfast to Provided                                                                                    | Set based on client preferences                                                                                                    |  |  |  |
| Default Lunch to Provided                                                                                        | Set based on client preferences                                                                                                    |  |  |  |
| Default Dinner to Provided                                                                                       | Set based on client preferences                                                                                                    |  |  |  |
| Itemize Fixed Meals                                                                                              | Typical setting is No (check box cleared)                                                                                                    |  |  |  |
| Country-specific Options                                                                                         |                                                                                                    |  |  |  |
| Use Border Cross Time                                                                                            | <b>Must</b> be set to No (check box cleared);<br>not supported for generic time band rules                                                                                                    |  |  |  |
| Use Lodging Type                                                                                                 | <i>Must</i> be set to No (check box cleared); not supported for generic time band rules                                                                                                    |  |  |  |
| Use Percent Rule                                                                                                 | <i>Must</i> be set to No (check box cleared); not supported for generic time band rules                                                                                                    |  |  |  |
| Use Short Distance                                                                                               | <i>Must</i> be set to No (check box cleared);<br>not supported for generic time band rules                                                                                                    |  |  |  |
| Use Address List                                                                                                 | Set based on client preferences                                                                                                    |  |  |  |
|                                                                                                    | To pay an allowance even when that allowance is<br>consider a taxable benefit, set to Yes (check box<br>selected); otherwise, to pay no allowance when that<br>allowance would be deemed taxable, do not select<br>(check box cleared) this option. |  |  |  |
| Use Trip Length List                                                                                             | Must be set to No (check box cleared);<br>not supported for generic time band rules                                                                                                    |  |  |  |
| User Entry of Breakfast Amount                                                                                   | <b>Must</b> be set to No (check box cleared);<br>not supported for generic time band rules                                                                                                    |  |  |  |
| User Entry of Meals Amount                                                                                       | <b>Must</b> be set to No (check box cleared);<br>not supported for generic time band rules                                                                                                    |  |  |  |
| User Entry of Within Municipality                                                                                | <b>Must</b> be set to No (check box cleared); not supported for generic time band rules                                                                                                    |  |  |  |
| Create itinerary rows based on air                                                                               | Set based on client preferences                                                                                                    |  |  |  |

### ConfigMapImporter (trx\_type 600)

There are no special requirements for Generic Time Band rules.

### DeductPercentImporter (trx\_type 700)

There are no special requirements for Generic Time Band rules.

#### DeductAmountImporter (trx\_type 800)

There are no special requirements for Generic Time Band rules.

Ф